## 衛生福利部國民健康署——戒菸服務系統(VPN)

## 啟用測試說明

一、緣起:

為利戒菸服務申報系統改善及增進系統維護效能,國民健康 署委託資拓宏宇國際股份有限公司辦理改版作業。考量戒菸治療 及衛教服務遇跨年度重新計算,對各醫療院所系統查詢及資料登 錄衝擊較低,爰規劃於明(104)年1月1日至2日辦理系統切換, 屆時中央健康保險署—健保資訊網服務系統(VPN)「門診戒菸服 務系統」將停機作業2天。

衛生福利部國民健康署— 戒菸服務系統(以下簡稱 VPN 新系統)資料由中央健康保險署—健保資訊網服務系統(VPN)「門診 戒菸服務系統」(以下簡稱健保署 VPN)移入,將採用與健保署 VPN 同步認證帳號、密碼,本案攸關戒菸服務「費用申報給付」,爰 請 貴醫事機構務必於今(103)年12月31日前,至健保署 VPN 建立帳號、密碼資料,並測試是否可正常登入本署 VPN 新系統首頁,俾利無縫接軌明(104)年 VPN 新系統實機操 作。

- 二、帳號、密碼建立與測試說明(請搭配衛生福利部國民健 康署—戒菸服務系統—密碼設定手冊):
  - (一) 以機構管理者的電子憑證登入健保署 VPN 首頁【圖 1.1】, 至左列「機構管理者作業→健保服務申請作業」申請【國 民健康署戒菸服務系統密碼管理】服務。
  - (二) 指定變更帳號、密碼之使用者(建議單一使用者維護 系統密碼管理作業)。
  - (三)被指派管理「國民健康署戒菸服務系統密碼管理」之機構使用者,須使用電子憑證登入健保署 VPN,至【國民健康署 或菸服務系統密碼管理→密碼設定】建立帳號、密碼。
  - (四)建立「國民健康署戒菸服務系統」帳號、密碼後,請從健保 署 VPN 首頁(不需登入)左側「其他應用系統」下方點選 【衛生福利部國民健康署——戒菸服務系統】【圖 1.2】,連結至該系統登入首頁【圖 2.1】,輸入帳號、密碼, 若經健保署認證成功會出現本系統首頁【圖 2.2】。
  - (五) 若出現本系統首頁【圖 2.2】,表示測試成功。

三、 測試結果說明:

| 測試結果   | 說明             | 備註           |
|--------|----------------|--------------|
| 0-成功   | 出現如【圖2.2】 戒菸服  | 登入本系統選單畫面    |
|        | 務系統首頁選單畫面。     | 表示已可成功認證登    |
|        |                | 入。           |
| 9-連結失敗 | 點選連結卻無法出現如     | 表示 VPN 連線有問  |
|        | 【圖 2.1】 戒菸服務系統 | 題,若有口篩系統     |
|        | 登入畫面。          | 者,請測試口篩系統    |
|        |                | 是否正常。        |
| 1-登入失敗 | 已出現【圖2.1】戒菸服   | 表示 VPN 連線正常, |
|        | 務系統登入畫面,輸入     | 但登入認證失敗,請    |
|        | 帳號、密碼後無法出現     | 先確認是否已至健保    |
|        | 【圖 2.2】 戒菸服務系統 | VPN 建立帳號、密碼。 |
|        | 首頁選單畫面。        |              |

| 御生福利部中央健康保險署<br>Addred Health Insurance Administration, Ministry of Health and Weiter-<br>健保資訊網服務系統(VPN)<br>本系統於每日 18:00~19:00 \ 1: |                                                                                      |                                                                                                    |
|----------------------------------------------------------------------------------------------------|--------------------------------------------------------------------------------------|----------------------------------------------------------------------------------------------------|
| <u>服務項目</u><br>健保審端築歴糸統査詢作業<br>院所申報醫師別概況作業<br>保險對象特定醫療資訊查詢作業<br>保險對象特定警点目訂COM PORT<br>常用服務                                          | <ul> <li>              ☆ 広告事項      </li> <li>             联務項別: 講選擇      </li> </ul> | 服務登入           憑證種類:            ● 醫事機構卡           *PIN:           ○ 政府單位憑證卡           ○ 醫事人員卡           ○ 醫事人員卡 |
| 新子上站<br>下載專區<br>下載專區<br>醫療資訊揭露                                                                                                    |                                                                                      | ○ ec# k<br>○ 自然人憑證<br>○ 測試用<br>請卡機種類:                                                                           |
| test1<br>健保分區業務組資訊交流區<br>[服務時間:上班日8:30至18:00]                                                                                       |                                                                                      | <ul> <li>使保護卡機</li> <li>晶片讀卡機</li> <li>憑證登入</li> </ul>                                                          |

## 圖 1.1 健保署 VPN 登入首頁

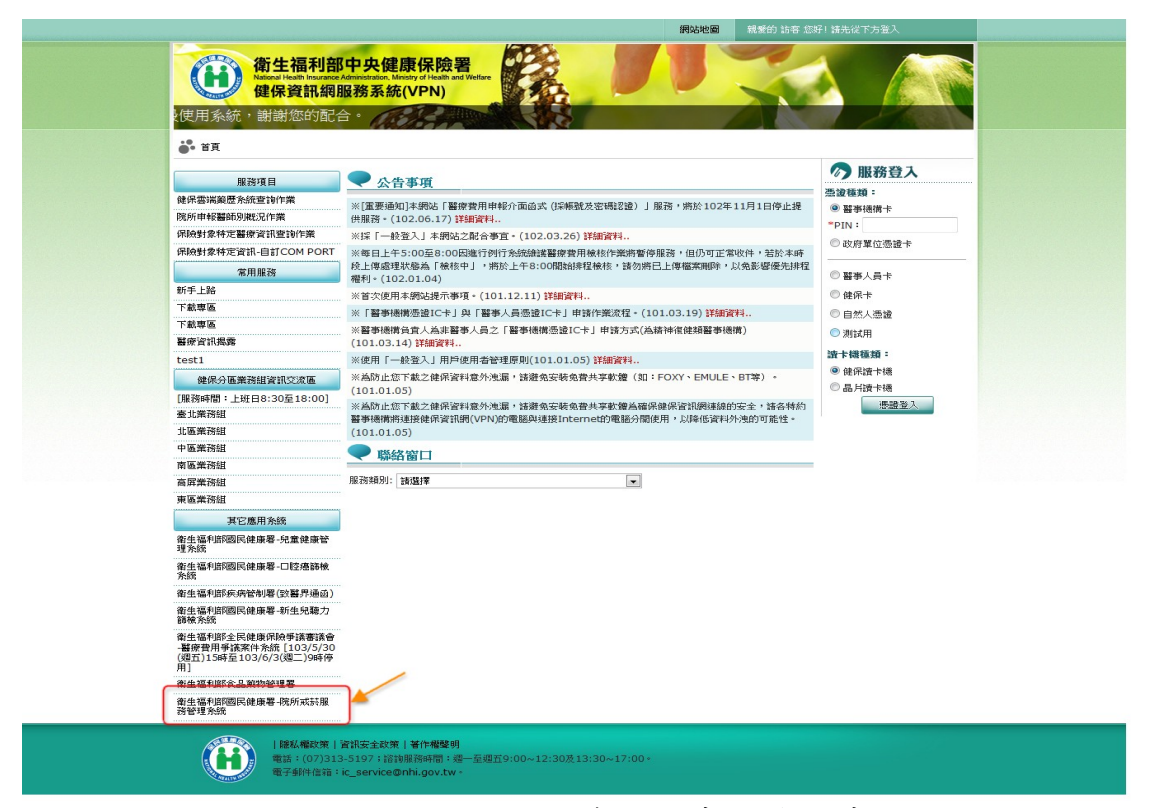

## 圖 1.2 國民健康署戒菸服務系統連結畫面

| 葡生福利部國民健康署     醫事機構戒菸服務系統                | 後台首理未成                                                                         |
|------------------------------------------|--------------------------------------------------------------------------------|
| 日本 日本 日本 日本 日本 日本 日本 日本 日本 日本 日本 日本 日本 日 | 2人           な改容器           歴史           1000000000000000000000000000000000000 |

圖 2.1 國民健康署戒菸服務系統登入首頁畫面

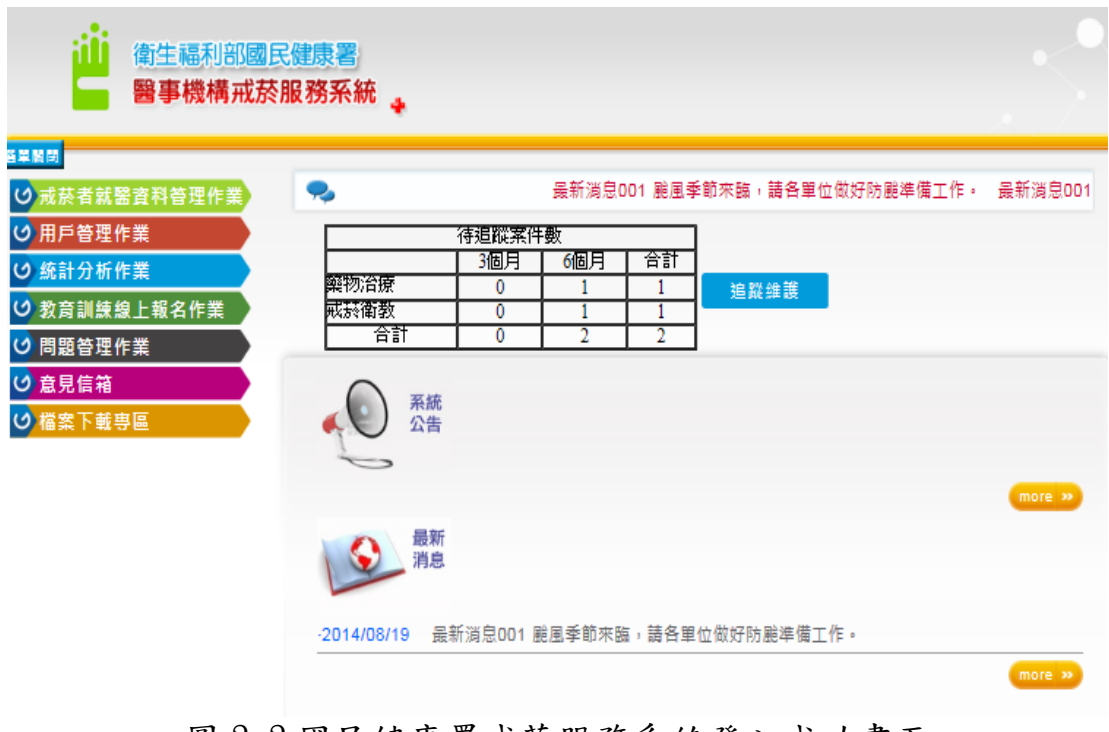

圖 2.2 國民健康署戒菸服務系統登入成功畫面